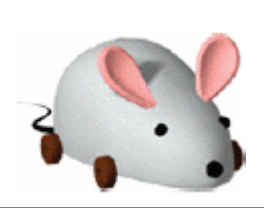

Squeak

Guide d'initiation rapide aux Etoys

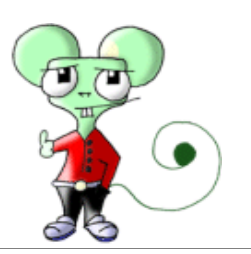

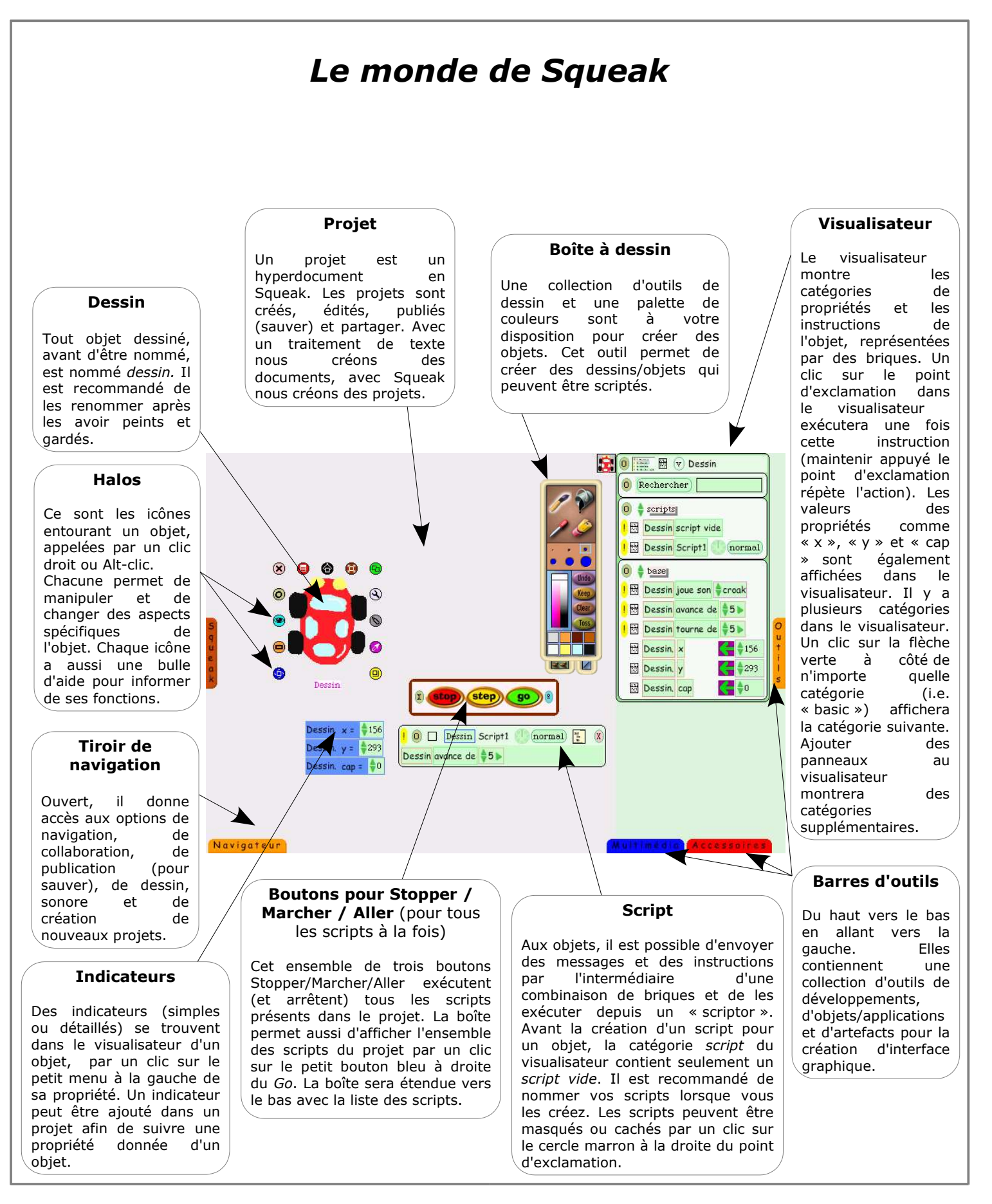

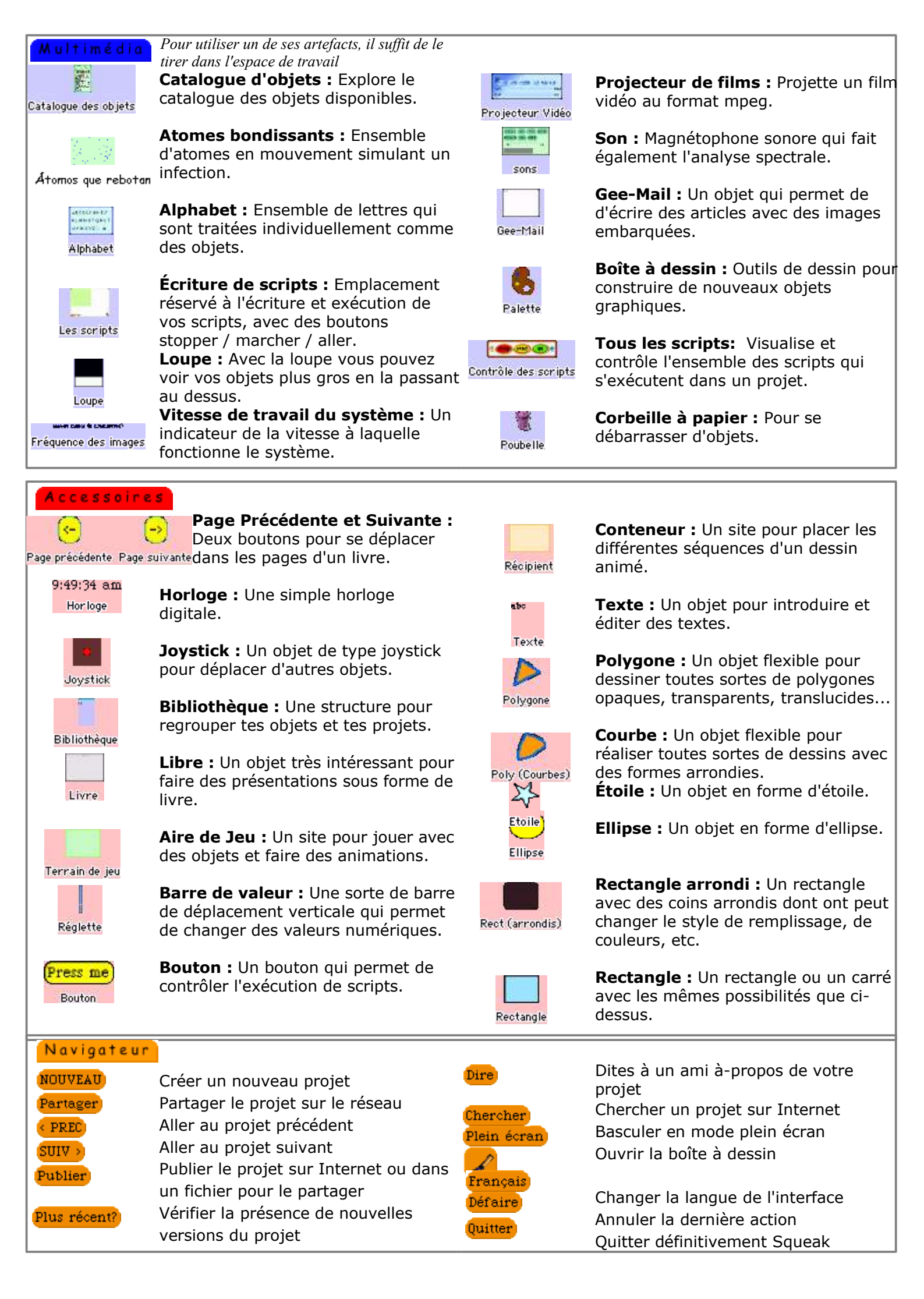

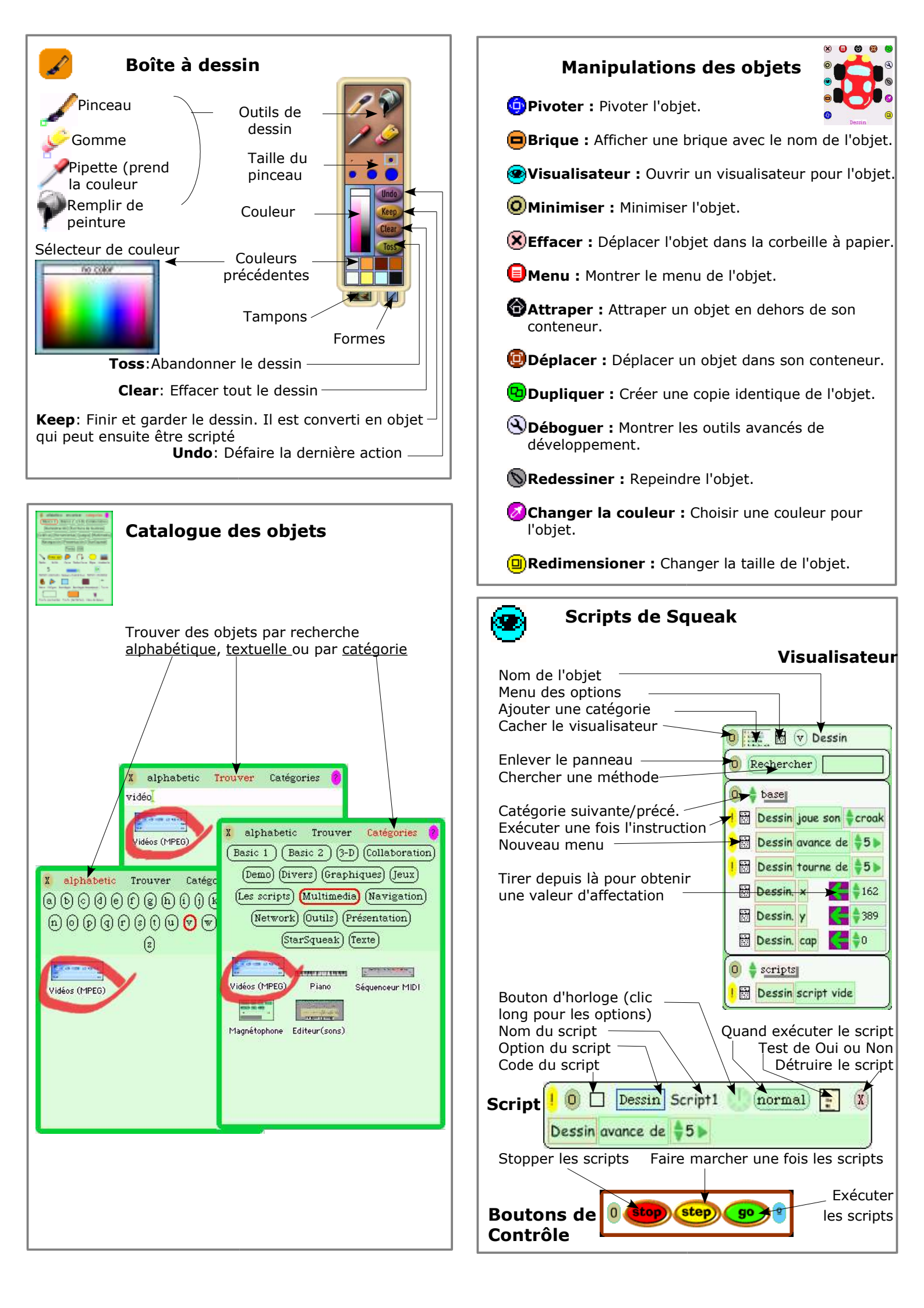